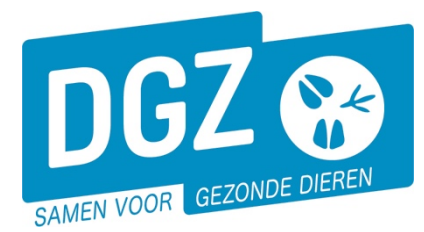

## HANDLEIDING: EEN VERVOERSMELDING REGISTREREN VOOR VARKENS

Wanneer je een vervoersmelding (laad-en losbon) wil registreren, selecteer je op de **startpagina** de rubriek '**Bewegingsmelding**'.

| Beltrace            | Meldingen                                                                                                    | Basiseenheden                                         |  |  |  |  |  |  |  |  |
|---------------------|----------------------------------------------------------------------------------------------------|-------------------------------------------------------|--|--|--|--|--|--|--|--|
| Opzoeken slachtinfo | Opzoeken melding<br>Behandelingsmelding<br>Reinigingsmelding<br>VKI melding<br>Bewegingsmelding<br>Laden bij uitvoer<br>Lossen bij invoer | Bekijk operator<br>Bekijk inrichting<br>Bekijk beslag |  |  |  |  |  |  |  |  |
| Wijzigingsmelding   | Bestelling                                                                                                    | Contract                                              |  |  |  |  |  |  |  |  |
| Wijziging beslag    | Opzoeken bestelling<br>Aanmaken bestelling                                                                                                | Opzoeken contract<br>Beheer contract/mandaat          |  |  |  |  |  |  |  |  |
| Algemene Taken      |                                                                                                    |                                                       |  |  |  |  |  |  |  |  |
| Overzicht rapporten | Info<br>Contactformulier DGZ                                                                                                    | Beheer profiel<br>Wijzigen paswoord                   |  |  |  |  |  |  |  |  |

Vervolgens kom je op het scherm '**Vervoersmelding**' en vul je de nodige gegevens aan. Je kan de gegevens terugvinden op het verplaatsingsdocument.

| Vervoersmelding (veehouder) |                                       |        |                    |       |                |       |                        |                          |
|-----------------------------|---------------------------------------|--------|--------------------|-------|----------------|-------|------------------------|--------------------------|
| Meldingsnummer              | 0                                     | V P    | Status             | Nieu  | uw             |       |                        | Aanmaken kopie           |
| Type beweging               | Vervoer                               | $\sim$ | Inrichting vertrek | 2     |                | V 📁 🔎 | Inrichting aankomst 2  | $\checkmark \bowtie  ho$ |
| Datum laden                 |                                       |        |                    |       |                |       |                        |                          |
| Datum lossen                |                                       |        | Meldingsdatum      | 0     |                |       |                        |                          |
| Detail Validatie            | Historiek                             |        |                    |       |                |       |                        |                          |
| Beslag vertrek 3            |                                       | V 📁 🔎  |                    | Besla | ag aankomst    | 3     | <ul> <li>✓ </li> </ul> | Documentnummer 6         |
|                             |                                       |        |                    | Aanta | al dieren      | 5     |                        |                          |
| Diertype 4                  | Varken                                | ~      |                    |       |                | _     |                        | _                        |
| Transport categorie         | Vleesvarken 🗸                         |        |                    | Uitvo | percertificaat |       |                        |                          |
|                             |                                       |        |                    | Invoe | ercertificaat  |       |                        |                          |
| Vervoorder                  |                                       |        |                    | Overi | nemer          |       | 🗸 📁 🔎                  |                          |
| vervoerder                  | · · · · · · · · · · · · · · · · · · · |        |                    |       |                |       |                        |                          |
| Nummerplaat                 |                                       |        |                    |       |                |       |                        |                          |
| Nummerplaat 7               |                                       | _      |                    |       |                |       |                        |                          |
| aanhangwagen                |                                       |        |                    |       |                |       |                        |                          |
|                             |                                       |        |                    |       |                |       |                        |                          |
|                             |                                       |        |                    |       |                |       |                        |                          |
|                             |                                       |        |                    |       |                |       |                        |                          |
|                             |                                       |        |                    |       |                |       |                        |                          |
|                             |                                       |        |                    |       |                |       |                        |                          |
|                             |                                       |        |                    |       |                |       |                        | 8                        |
|                             |                                       |        |                    |       |                |       |                        | v                        |

✓ Toevoegen Annuleren

Actie : Registreren

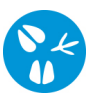

- 1. Vul de bewegingsdatum en datum lossen in. In het eerste veld vult u de datum in; in het 2de veld het tijdstip
- 2. Vul de inrichting van vertrek en aankomst in. Een aantal gegevens wordt automatisch ingevuld, zoals Inrichting vertrek en Beslag vertrek . Als veehouder worden standaard je eigen gegevens ingevuld bij 'inrichting vertrek'. Je moet dit te wijzigen als jouw beslag niet de laadplaats is.
- 3. Vul het beslag van vertrek en aankomst in
- 4. Vul diersubtype in
- 5. Vul het aantal dieren in
- 6. Vul het documentnummer in. Dit kan u rechts bovenaan vinden op de laad-en losbon.
- 7. Vul de nummerplaat van het voertuig in. Indien er tijdens het vervoer gebruik gemaakt werd van een aanhangwagen, vult u ook de nummerplaat van de aanhangwagen in. Indien er geen aanhangwagen gebruikt werd, laat u dit vakje blanco.
- 8. Klik op 'Toevoegen'. Linksboven krijgt u een meldingsnummer ingevuld ter bevestiging.